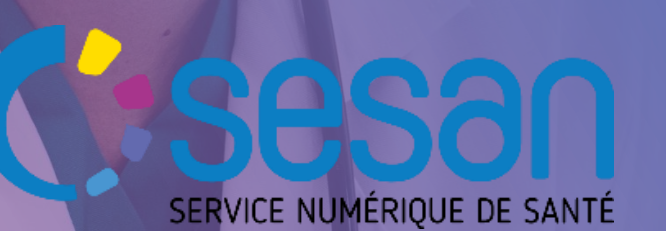

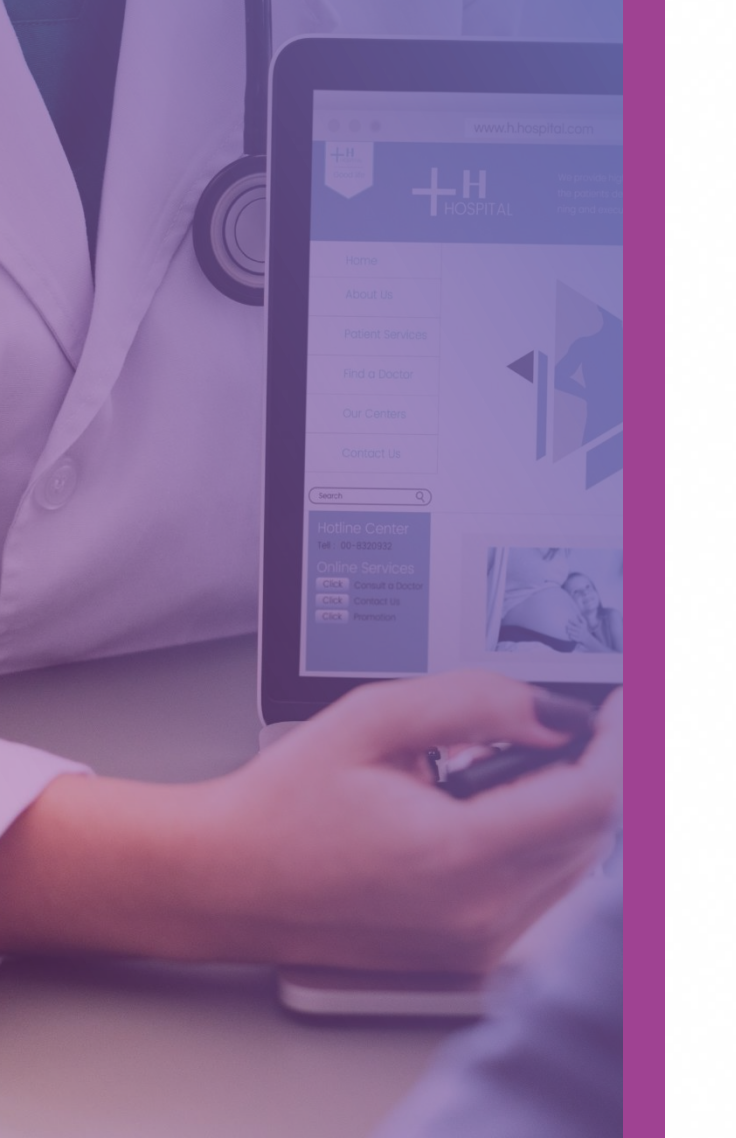

# ViaTrajectoire

# Création d'une demande SSR COVID Long

GIP SESAN - v 3.0 juillet 2021

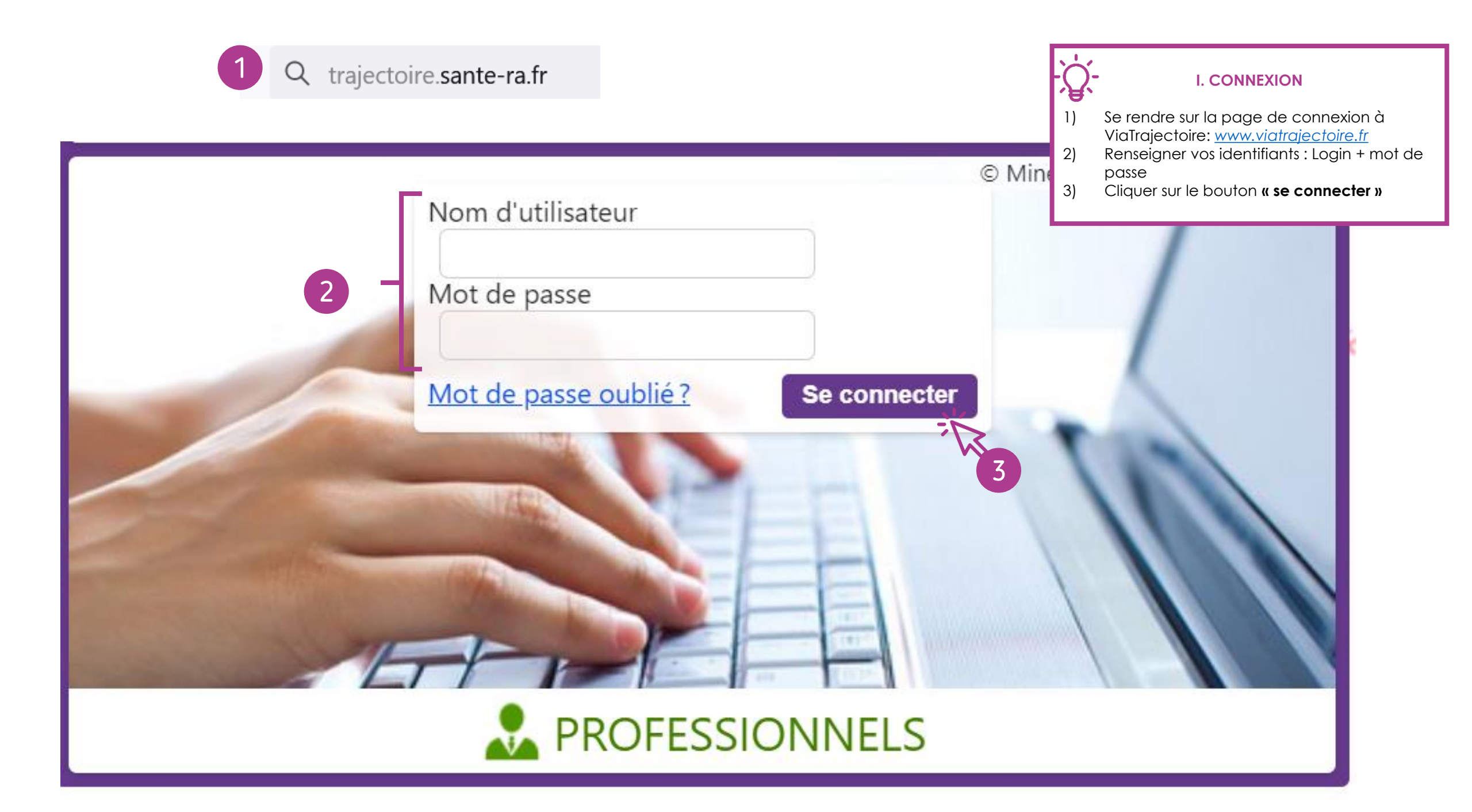

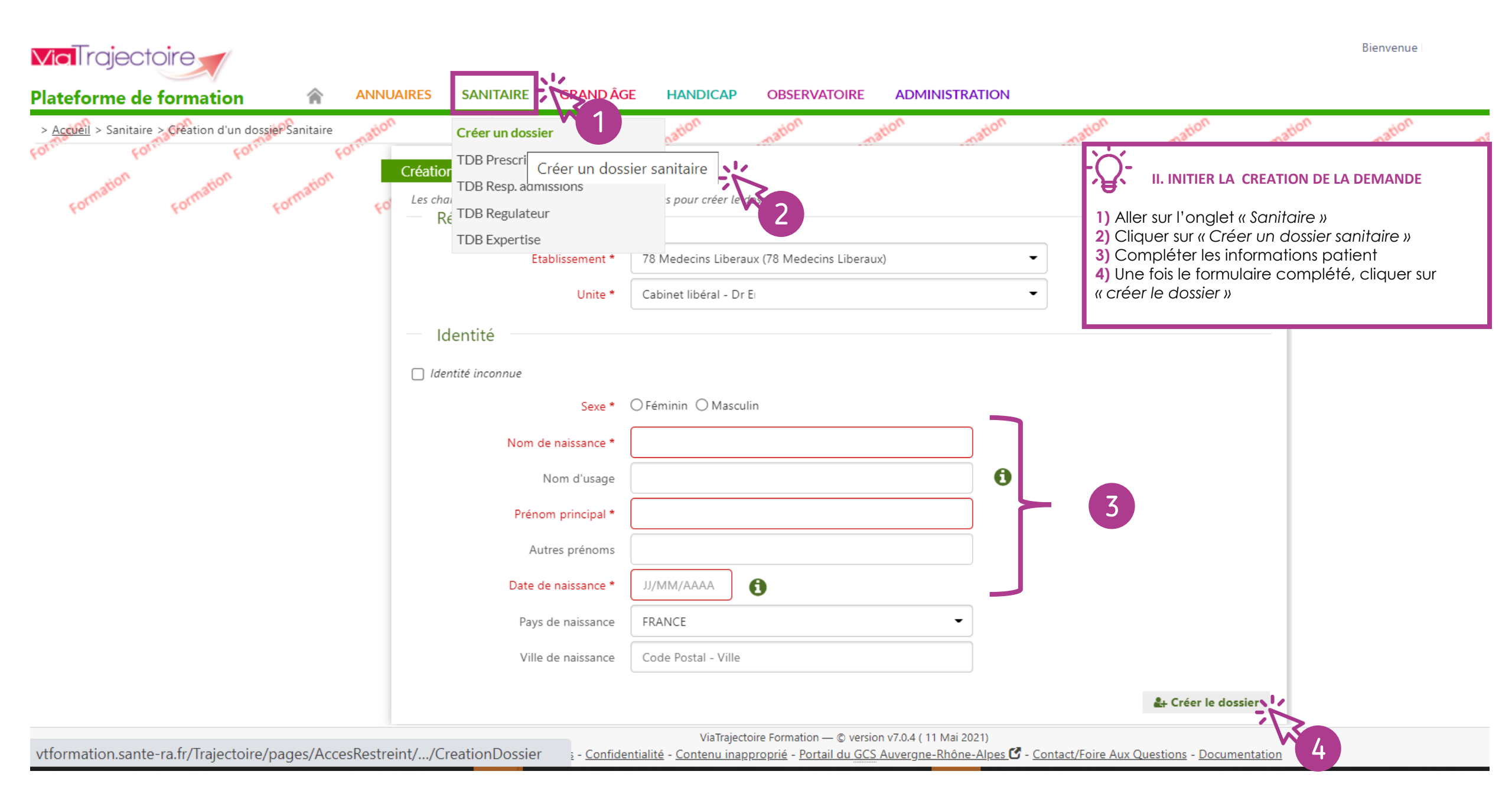

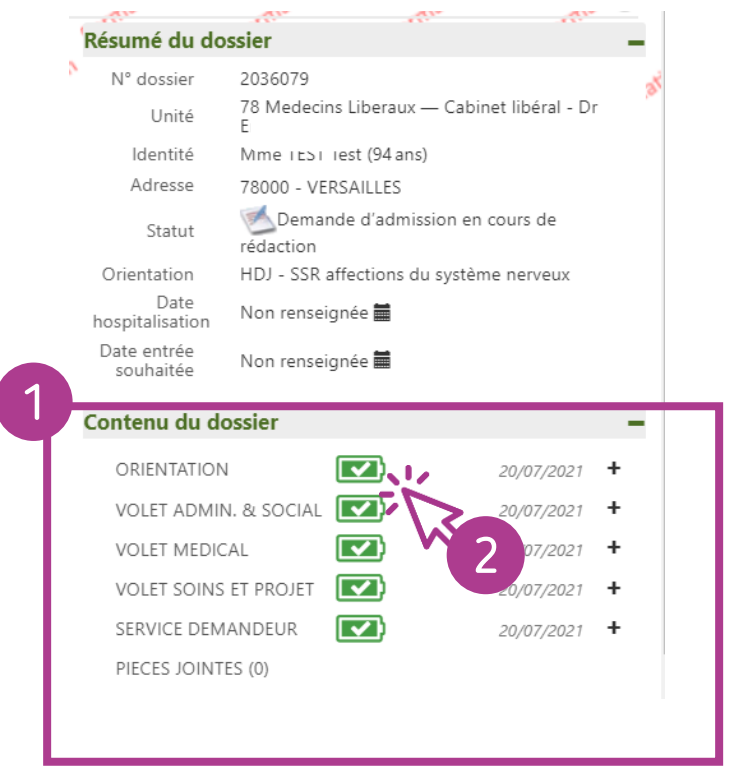

#### Orientation

Les champs marqués d'un \* sont obligatoires pour valider l'orientation.

Données médicales déterminant l'orientation

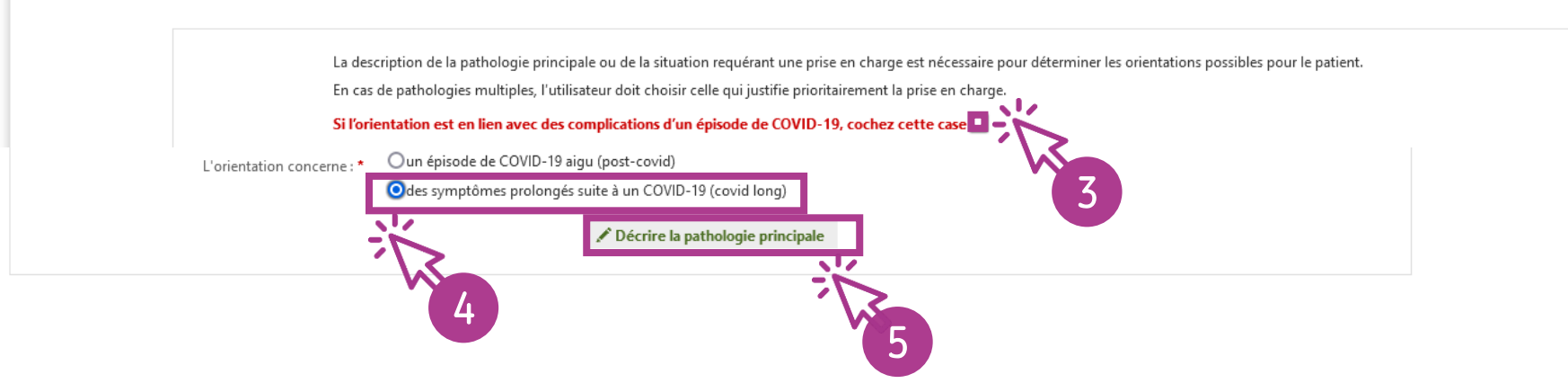

1) Ouvrir le menu « Contenu du dossier » à droite de votre écran
2) Cliquer sur « Orientation »
3) Cocher la case « Si l'orientation est en lien avec des complications d'un épisode de COVID-19, cochez cette case »
4) A l'option « l'orientation concerne : » sélectionner « des symptômes prolongés suite à un COVID-19 (covid long) »
5) Cliquer ensuite sur « décrire la pathologie principale » dans le pavé central
Des chemins cliniques spécifiques à l'orientation vers

Des chemins cliniques spécifiques à l'orientation vers les unités HDJ SSR COVID Long ont été identifiés. Ils sont disponibles à l'étape suivante

L'orientation de ViaTrajectoire respecte les principes des algorithmes <u>SSR</u> et <u>HAD</u> publiés par l'HAS.

## Famille pathologie - Fragilités, polypathologies, symptômes généraux

- > Fragilité liée aux conditions psycho-sociales : [isolement social]
  - > Compliquant la prise en charge d'une pathologie aiguë non invalidante
    - Objectif de prise en charge : Pour évaluation de la situation, prise en charge globale, organisation du mode de vie et du suivi
    - Condition patient : Les soins sont complexes et/ou lourds, requérant une coordination, mais ne nécessitent pas obligatoirement une prise en charge spécialisée
    - > **Environnement patient** : L'environnement permet une prise en charge en Hospitalisation à Temps Partiel (HDJ)

# Famille pathologie – Déficiences sensorielles sévères

- > Désafférentation mixte
  - > Désafférentation brutale
    - Objectif de prise en charge : Pour rééducation spécialisée, adaptation des appareillages, aménagement du mode de vie, et/ou réinsertion professionnelle
    - > Condition patient : Le patient nécessite des soins spécialisés/experts ; les soins sont complexes et/ou lourds
    - > Environnement patient : L'environnement permet une prise en charge en Hospitalisation à Temps Partiel (HDJ)

## Famille pathologie - Neurologie et neurochirurgie (sauf cancers)

- > Autres pathologies neurologiques, séquelles ou complications spécifiques
  - > Séquelles neurologiques fixées, quelle qu'en soit l'origine
    - > Objectif de prise en charge : Pour séjour de revalidation après un épisode intercurrent réversible
    - > Condition patient : Le patient nécessite des soins spécialisés/experts ; les soins sont complexes et/ou lourds
    - > Environnement patient : L'environnement permet une prise en charge en Hospitalisation à Temps Partiel (HDJ)

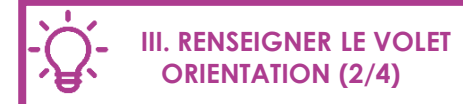

Les chemins cliniques ci-contre spécifiques à l'orientation vers les unités HDJ SSR COVID Long ont été identifiés.

Suivre celui correspondant le plus au patient orienté (procédure détaillée en étapes suivantes)

# -`<u>Q</u>`-

Spasticité

Hématome sous-dural chronique

## III. RENSEIGNER LE VOLET ORIENTATION (3/4)

En fonction du chemin clinique retenu selon les 3 proposés en page précédente :

- 4) Sélectionner le public
- 5) Sélectionner la famille
- 6) Sélectionner la sous-famille
- 7) Sélectionner le détail

| ←Précédent       Adultes       Neurologie et eurochirurgie (       Sous-Famille       6         Accident vasculaire cérébral       Traumatismes crâniens et comas, quelqu'en soit l'origine       Lésions médullaires         Sclérose en Plaques et affections démyélinisantes       Neuropathies périphériques, polynévrites et polyradiculonévrites       Affections neuromusculaires, myopath maladies orphelines         Pathologies dégénératives systémiques (Parkinson, syndromes extra-pyramidaux, cérebelleux, chorée)       SLA et pathologies dégénératives multisystématisées       Pathologies infectieuses ou inflammat méningites, encéphalites, abcès du cere pathologies neurologiques, séquelles ou complications spécifiques       Paralysies cérébrales et polyhandicaps destructions periodicaps destructions spécifiques |                                                                |                                                                                                    |                                                                                                    |                                                                                                    |
|----------------------------------------------------------------------------------------------------|----------------------------------------------------------------|----------------------------------------------------------------------------------------------------|----------------------------------------------------------------------------------------------------|----------------------------------------------------------------------------------------------------|
| Accident vasculaire cérébralTraumatismes crâniens et comas, quelqu'en<br>soit l'origineLésions médullairesSclérose en Plaques et affections<br>démyélinisantesNeuropathies périphériques, polynévrites et<br>polyradiculonévritesAffections neuromusculaires, myopath<br>maladies orphelinesPathologies dégénératives systémiques<br>(Parkinson, syndromes extra-pyramidaux,<br>cérebelleux, chorée)SLA et pathologies dégénératives<br>multisystématiséesPathologies infectieuses ou inflammat<br>(méningites, encéphalites, abcès du cer<br>multisystématiséesTumeurs cérébrales non cancéreusesAutres pathologies neurologiques, séquelles<br>ou complications spécifiquesParalysies cérébrales et polyhandicaps de                                                                                                    | Adultes                                                        | Neurologie et<br>neurochirurgie (                                                                                                    | Sous-Famille                                                                                                    | 6                                                                                                    |
| Sclérose en Plaques et affections<br>démyélinisantes       Neuropathies périphériques, polynévrites et<br>polyradiculonévrites       Affections neuromusculaires, myopath<br>maladies orphelines         Pathologies dégénératives systémiques<br>(Parkinson, syndromes extra-pyramidaux,<br>cérebelleux, chorée)       SLA et pathologies dégénératives<br>multisystématisées       Pathologies infectieuses ou inflammat<br>(méningites, encéphalites, abcès du cer<br>ou complications spécifiques         Tumeurs cérébrales non cancéreuses       Autres pathologies neurologiques, séquelles<br>ou complications spécifiques       Paralysies cérébrales et polyhandicaps l                                                                                                    | sculaire cérébral                                              | Traumatismes crâniei<br>soit l'                                                                                                    | ns et comas, quelqu'en<br>'origine                                                                                                    | Lésions médullaires                                                                                                    |
| Pathologies dégénératives systémiques<br>(Parkinson, syndromes extra-pyramidaux,<br>cérebelleux, chorée)       SLA et pathologies dégénératives<br>multisystématisées       Pathologies infectieuses ou inflammat<br>(méningites, encéphalites, abcès du cere<br>des des des des des des des des des des                                                                                                    | aques et affections<br>álinisantes                             | Neuropathies périphe<br>polyradic                                                                                                    | ériques, polynévrites et<br>:ulonévrites                                                                                                    | Affections neuromusculaires, myopathie<br>maladies orphelines                                                                                                    |
| Tumeurs cérébrales non cancéreuses Autres pathologies neurologiques, séquelles ou complications spécifiques Paralysies cérébrales et polyhandicaps l                                                                                                    | nératives systémiques<br>mes extra-pyramidaux,<br>eux, chorée) | SLA et patholog<br>multisys <sup>r</sup>                                                                                                    | <sub>l</sub> ies dégénératives<br>tématisées                                                                                                    | Pathologies infectieuses ou inflammato<br>(méningites, encéphalites, abcès du cerv                                                                                                    |
|                                                                                                    | iles non cancéreuses                                           | Autres pathologies ne<br>ou complicati                                                                                                    | eurologiques, séquelles<br>ions spécifiques                                                                                                    | Paralysies cérébrales et polyhandicaps lc                                                                                                    |
|                                                                                                    | Adultes                                                        | Neurologie et<br>neurochirurgie (                                                                                                    | Autres pathologies<br>neurologiqu                                                                                                    | Détail                                                                                                    |
| ←Précédent Adultes Neurologie et neurochirurgie ( Autres pathologies neurologiqu                                                                                                    | ès dérivation ou autre<br>nt spécifique                        | Hydrocéphalie comp<br>neurologiques et pa                                                                                                    | iquée, avec déficits<br>athologies associées                                                                                                    | Algoneurodystrophie sévère                                                                                                    |
| électionner une patho                                                                                                    |                                                                | sculaire cérébral<br>aques et affections<br>élinisantes<br>nératives systémiques<br>mes extra-pyramidaux,<br>eux, chorée)<br>iles non cancéreuses<br>plogie<br>Aduites<br>rès dérivation ou autre<br>nt spécifique | sculaire cérébral       Traumatismes crânier soit l'a         aques et affections       Neuropathies périphe polyradic         hératives systémiques mes extra-pyramidaux, eux, chorée)       SLA et pathologies ne ou complicati         illes non cancéreuses       Autres pathologies ne ou complicati         plogie       Adultes         rès dérivation ou autre nt spécifique       Hydrocéphalie complicaties participation | sculaire cérébral       Traumatismes crâniens et comas, quelqu'en soit l'origine         aques et affections       Neuropathies périphériques, polynévrites et polyradiculonévrites         hératives systémiques mes extra-pyramidaux, eux, chorée)       SLA et pathologies dégénératives multisystématisées         iles non cancéreuses       Autres pathologies neurologiques, séquelles ou complications spécifiques         plogie       Feurologie et neurochirurgie (         Aduites       Neurologie et neurochirurgie (         Aduites       Neurologie et neurologiques, séquelles ou complications spécifiques         plogie       Hydrocéphalie compliquée, avec déficits neurologiques et pathologies associées |

Epilepsies résistantes aux traitement et

séquelles d'état de mal

Séquelles neurologiques fixées, quelqu'en

soit l'origine

| ectionner une pathologie                                                      |                                                                                        |                                                       |          |
|-------------------------------------------------------------------------------|----------------------------------------------------------------------------------------|-------------------------------------------------------|----------|
| Précédent Adultes                                                             | 4                                                                                      | Sous-Famille                                          | Détail   |
| Adultes                                                                       | En                                                                                     | fants                                                 |          |
| Sélectionner une pathologie                                                   | Famille Sous-Famille                                                                   | Détail                                                | ×        |
| Addictologie                                                                  | Hospitalisation en Unité Spécialisée de<br>Soins Palliatifs                            | Amputations                                           |          |
| Cancérologie et hémato-cancérologie                                           | Cardiologie et pathologies vasculaires                                                 | Déficiences sensorielles sévè                         | res      |
| Dermatologie et traitement des plaies                                         | Fragilités, polypathologies, symptômes<br>généraux                                     | Gastro-entérologie et chirurgie abo<br>(sauf cancers) | dominale |
| Gynécologie médicale et chirurgicale (sauf<br>cancers)-obstétrique            | Infectiologie (sauf infections d'organes)                                              | Neurologie et neurochirurgie (sauf                    | cancers) |
| Nutrition, pathologies endocriniennes et<br>métaboliques                      | ORL, Ophtalmologie, Stomatologie (sauf<br>déficiences sensorielles sévères et cancers) | Orthopédie, Traumatologie<br>Polytraumatismes         | 5,       |
| Rhumatologie et pathologies de l'appareil<br>ostéo-articulaire (sauf cancers) | Pneumologie médicale et chirurgicale (sauf<br>cancers)                                 | Problèmes psychologiques<br>psychiatriques            | et 🗸     |

Sél

| Si l'orientati<br>Pathologie principale | on est en lien avec des complications d'un épisode de COVID-19, cochez cette case                                                                                                    | <ul> <li>III. RENSEIGNER LE VOLET ORIENTATION (4/4)</li> <li>8) Sélectionner un « objectif de prise en charge »</li> <li>9) Renseigner les « conditions liées au patient »</li> <li>10) Renseigner « l'environnement du patient »</li> <li>11) Valider l'orientation si vous avez terminé la saisie sinon sauvegarder et finaliser ultérieurement</li> </ul> |  |  |  |  |  |
|-----------------------------------------|----------------------------------------------------------------------------------------------------|----------------------------------------------------------------------------------------------------|--|--|--|--|--|
|                                         | <ul> <li>Neurologie et neurochirurgie (sauf cancers)</li> <li>Autres pathologies neurologiques, séquelles ou complications spécifiques</li> <li>Séquelles neurologiques fixées, quelqu'en soit l'origine</li> </ul> |                                                                                                    |  |  |  |  |  |
| Objectif de prise en charge *           | Pour séjour de revalidation après un épisode intercurrent réversible                                                                                                    |                                                                                                    |  |  |  |  |  |
|                                         | <ul> <li>Pour revalidation, adaptation de l'appareillage et des aides techniques, réadaptation et ré-organisation du mode de vie (accompagnement du handicap)</li> </ul>                                            |                                                                                                    |  |  |  |  |  |
|                                         | O Pour soins au long cours                                                                                                    | •                                                                                                    |  |  |  |  |  |
| Conditions liées au patient *           | Le patient nécessite des soins spécialisés/experts ; les soins sont complexes et/ou lourds                                                                                                    |                                                                                                    |  |  |  |  |  |
|                                         | O Le patient est âgé, fragile et/ou polypathologique ; les soins sont complexes et/ou lourds                                                                                                    |                                                                                                    |  |  |  |  |  |
|                                         | O Les soins médicaux sont simples, les soins de nursing sont lourds                                                                                                    |                                                                                                    |  |  |  |  |  |
|                                         | <ul> <li>Les soins sont complexes et/ou lourds, requérant une coordination, mais ne nécessitent pa<br/>prise en charge spécialisée</li> </ul>                                                                       | s obligatoirement une                                                                                                    |  |  |  |  |  |
| Environnement du patient *              | OL'environnement permet une prise en charge en Hospitalisation à Temps Partiel (HDJ)                                                                                                    |                                                                                                    |  |  |  |  |  |
|                                         | O L'environnement ou la complexité des soins justifie une prise en charge en hospitalisation complète                                                                                                    |                                                                                                    |  |  |  |  |  |
|                                         | 🔿 Le contexte permet une prise en charge à domicile, sous réserve d'adaptations (aménagem                                                                                                    | ents ou services)                                                                                                    |  |  |  |  |  |
| Orientation sélectionn                  | ée                                                                                                    |                                                                                                    |  |  |  |  |  |
| onentation selectionin                  |                                                                                                    |                                                                                                    |  |  |  |  |  |

🗎 Sauvegarder 🔷 🗸 Valider

| Volet Médical                                                                                                    |                                                                                                    |
|----------------------------------------------------------------------------------------------------|----------------------------------------------------------------------------------------------------|
| Les champs marqués d'un * sont obligatoires pour valider le volet.                                                          |                                                                                                    |
| <ul> <li>Pathologie principale</li> </ul>                                                                                   |                                                                                                    |
|                                                                                                    |                                                                                                    |
| Pathologie principale Adultes > Neurologie et neurochi<br>soit l'origine                                                    | urgie (sauf cancers) > Autres pathologies neurologiques, séquelles ou complications spécifiques > Séquelles neurolo |
| Date du début de la maladie                                                                                                 | JJ/MM/AAAA                                                                                                    |
|                                                                                                    |                                                                                                    |
| STATUT INFECTIEUX ET VACCINAL COV                                                                                           | /ID-19                                                                                                    |
| Cycle vaccinal                                                                                                    | ● Non débuté ○ En cours ○ Complet ○ Refus ou contre-indication                                                      |
| Le patient a-t-il été testé ? *                                                                                             | ⊖ Oui ● Non                                                                                                    |
|                                                                                                    |                                                                                                    |
| Commentaire                                                                                                    | (Max. 200 caractères)                                                                                               |
|                                                                                                    |                                                                                                    |
| <ul> <li>Autres éléments médicaux</li> </ul>                                                                                |                                                                                                    |
| - Ressources requises et soins                                                                                              |                                                                                                    |
| Ressources dont la saisie est obligatoire (0 ressource(s) sélectionnée(s))                                                  |                                                                                                    |
| Locaux adaptés à la désorientation temporo-spatiale * 🛛 Oui 🔾                                                               | Non                                                                                                    |
| Nécessité de précautions complémentaires pour motifs infectieux Oui O                                                       | Non                                                                                                    |
| (BMR – BHRe – maladies contagieuses) *<br>Les choix faits lors de l'orientation (pour cette pathologie et ce patient) impli | quent la mise à disposition de 5 ressource(s).                                                                      |
| Assistant social      Ergothérapeute                                                                                        |                                                                                                    |
| Masseur-Kinésithérapeute     Médecine physique et de réadantation (SM)                                                      |                                                                                                    |
| Neuropsychologue                                                                                                    |                                                                                                    |
| Le patient requiert d'autres soins, techniques, prises en charge. Ces précisions<br>ressource(s) sélectionnée(s).           | seront importantes pour la bonne orientation du patient en SSR ou HAD. Les cocher dans les menus ci-dessous : 0     |
| + Soins de l'appareil locomoteur, du système nerveux, rééduc                                                                | ation (0 ressource(s) sélectionnée(s))                                                                              |
| + Nursing lourd, soins cutanés, plaies (0 ressource(s) sélectionnée(s))                                                     |                                                                                                    |
| + Soins liés au cancer, traitements intraveineux, transfusions (                                                            | 0 ressource(s) sélectionnée(s))                                                                                     |
| + Prise en charge de la douleur (0 ressource(s) sélectionnée(s))                                                            |                                                                                                    |
| + Soins cardio-respiratoires (0 ressource(s) sélectionnée(s))                                                               |                                                                                                    |
| + Soins : appareil digestif, nutrition, urologie, nephrologie (on                                                           | essource(s) sélectionnée(s))                                                                                        |
| + Prise en charge psychiatrique et/ou psychologique @ ressource                                                             | r(s) sélectionnée(s))                                                                                               |
|                                                                                                    |                                                                                                    |

#### IV. COMPLETER LE VOLET MEDICAL

1) Depuis le menu à droite de votre écran, sélectionner « Volet médical »

2) Compléter les différents champs.

Les informations marquées d'un astérisque rouge sont obligatoires. Exemples de champs obligatoires :

- Comorbidités, complications, gravité, problèmes infectieux...
- Ressources requises et soins

quelqu'en

3) Sauvegarder ou Valider le volet (pour pouvoir ensuite adresser la demande, ce volet doit être validé)

NB : Le volet « statut infectieux et vaccinal COVID-19 » vous permet de renseigner des informations relatives au dépistage et au cycle vaccinal du patient.

## Contenu du dossier

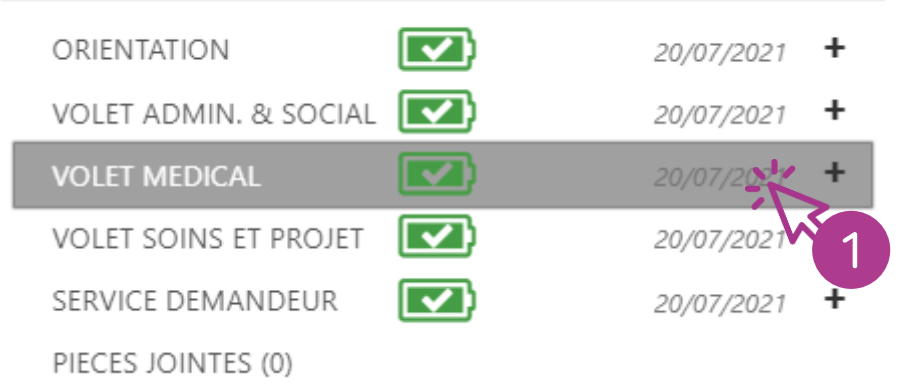

3 I<sup>™</sup> Sauvegarder ✓ Valider

| 2 Volet Administratif et Social<br>- Identité                                                                                                    | Dernière version validée 20 juillet 202 | <ul> <li>11646</li> <li>V. COMPLETER LE VOLET ADMINISTRATIF ET SOCIAL</li> <li>1) Depuis le menu à droite de votre écran, sélectionner « Volet admin. et social »</li> <li>2) Compléter les différents champs.</li> <li>Les informations marquées d'un astérisque rouge sont obligatoire Exemples de champs obligatoires : <ul> <li>Coordonnées</li> <li>Contacts</li> </ul> </li> </ul> | res.        |
|----------------------------------------------------------------------------------------------------|-----------------------------------------|----------------------------------------------------------------------------------------------------|-------------|
| Sexe *     Féminin       Nom de naissance *     TEST       Prénom principal *     TEST       Date de naissance *     01/09/1926     94 ans       Pays de naissance *     FRANCE |                                         | 3) Sauvegarder ou Valider le volet (pour pouvoir ensuite adresse<br>demande, ce volet doit être validé)                                                                                                    | ər Ia       |
| <ul> <li>Coordonnées</li> <li>Code postal - Ville 78000 - VERSAILLES</li> <li>Pays FRANCE</li> <li>Adresse des soins</li> </ul>                                                 |                                         |                                                                                                    |             |
| – Logement                                                                                                    |                                         | Contenu du dossier                                                                                                    | -           |
| Aucune information n'est renseignée dans ce chapitre.                                                                                                    |                                         | ORIENTATION       20/07/2021         VOLET ADMIN. & SOCIAL       20/07/2021         VOLET MEDICAL       20/07/2021                                                                                                    | +<br>+<br>+ |
|                                                                                                    |                                         | VOLET SOINS ET PROJET  20/07/2021 - SERVICE DEMANDEUR  20/07/2021 - PIECES JOINTES (0)                                                                                                    | +<br>+      |
|                                                                                                    | Sauvegarder ✓ Val                       | ider                                                                                                    |             |

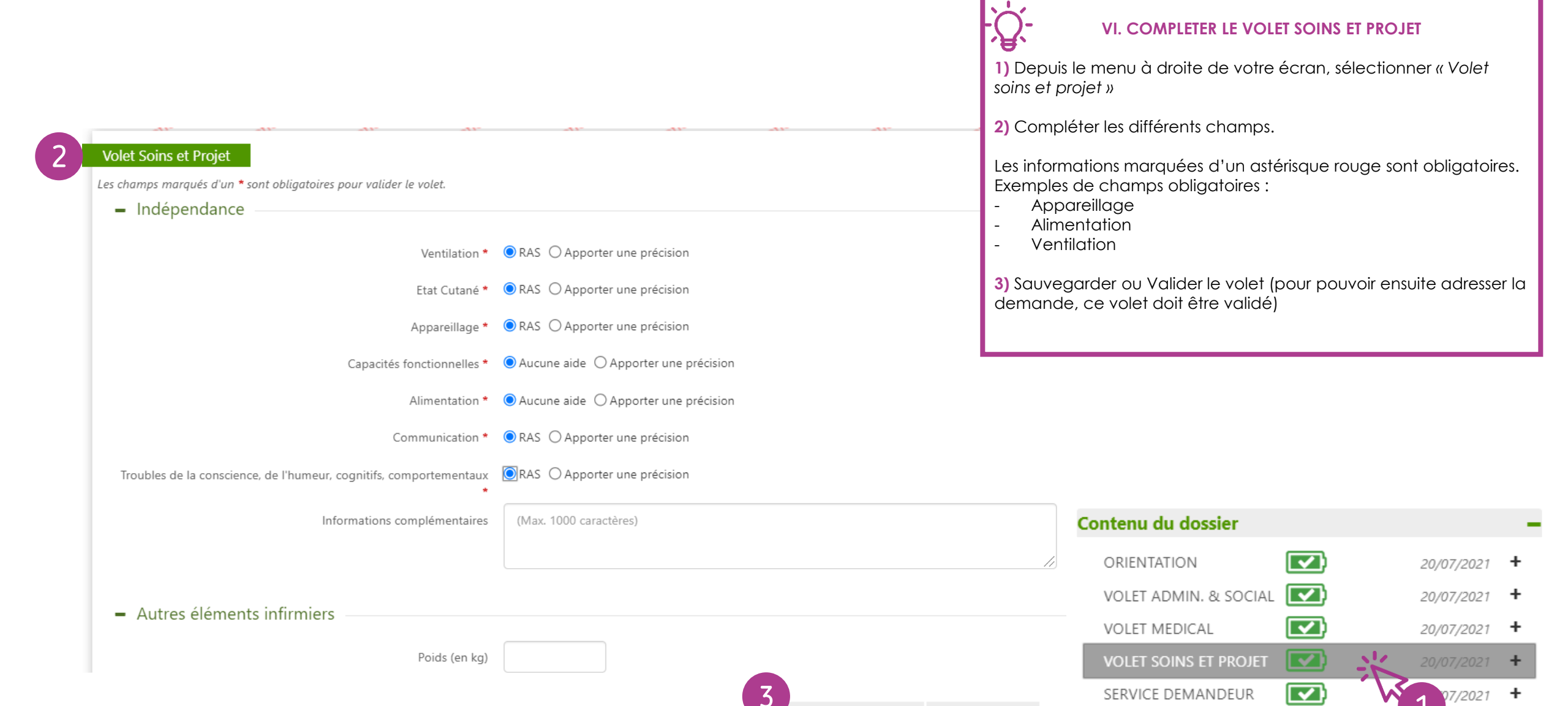

Sauvegarder

✓ Valider

PIECES JOINTES (0)

| 2 Service Demandeur<br>Les champs marqués d'u<br>– Référent actue | Service Demandeur<br>Les champs marqués d'un * sont obligatoires pour valider le volet.<br>- Référent actuel<br>Etablissement 78 Medecins Liberaux<br>Unité Cabinet libéral - Dr E<br>- Equipe soignante |           |          |   |            | ~      | <ul> <li>- VII. REI</li> <li>1) Depuis le demandeu</li> <li>2) Complét</li> <li>Les informa Exemples d</li> <li>- Médeo</li> <li>- Cadre,</li> <li>3) Sauvega demande, d</li> </ul> | NSEIGNER LES COORDONNE<br>e menu à droite de votre éci<br>r »<br>er les différents champs.<br>tions marquées d'un astérise<br>e champs obligatoires :<br>cin responsable<br>/infirmière coordinatrice<br>rder ou Valider le volet (pou<br>ce volet doit être validé) | s <b>DU SERVICE DEMA</b><br>ran, sélectionner « d<br>que rouge sont obl | ANDEUR<br>Service<br>igatoires. |
|-------------------------------------------------------------------|----------------------------------------------------------------------------------------------------|-----------|----------|---|------------|--------|----------------------------------------------------------------------------------------------------|----------------------------------------------------------------------------------------------------|-------------------------------------------------------------------------|---------------------------------|
| <ul> <li>Equipe soigna</li> </ul>                                 | nte                                                                                                    |           |          |   |            |        |                                                                                                    |                                                                                                    |                                                                         |                                 |
| Médecin res                                                       | PONSABLE                                                                                                    |           |          |   |            |        |                                                                                                    |                                                                                                    |                                                                         |                                 |
| Nom *                                                             | Test                                                                                                    |           | Prénom * | M |            |        |                                                                                                    |                                                                                                    |                                                                         |                                 |
| Téléphone *                                                       | 000000000                                                                                                    |           | Fax      |   | Email      |        |                                                                                                    |                                                                                                    |                                                                         |                                 |
| Cadre/I<br>Coor                                                   | NFIRMIÈRE<br>DINATRICE                                                                                                    | <b>**</b> |          |   |            |        |                                                                                                    |                                                                                                    |                                                                         |                                 |
| Nom *                                                             | Testeur                                                                                                    |           | Prénom * | М |            |        |                                                                                                    |                                                                                                    |                                                                         |                                 |
| Téléphone *                                                       | 00000000000                                                                                                    |           | Fax      |   | Email      |        |                                                                                                    | Contenu du dossier                                                                                                    |                                                                         | -                               |
| Assistant(e)                                                      | SOCIAL(E)                                                                                                    | <b>53</b> |          |   |            |        |                                                                                                    | ORIENTATION                                                                                                    | 20/07/2021                                                              | +                               |
| Nom                                                               |                                                                                                    |           | Prénom   |   |            |        |                                                                                                    | VOLET ADMIN. & SOCIAL                                                                                                    | 20/07/2021                                                              | +                               |
|                                                                   |                                                                                                    |           |          |   |            |        |                                                                                                    | VOLET MEDICAL                                                                                                    | 20/07/2021                                                              | +                               |
|                                                                   |                                                                                                    |           |          |   |            |        |                                                                                                    | VOLET SOINS ET PROJET                                                                                                    | 20/07/2021                                                              | +                               |
|                                                                   |                                                                                                    |           |          |   |            |        |                                                                                                    | SERVICE DEMANDEUR                                                                                                    | 20/07/2021                                                              | +                               |
|                                                                   |                                                                                                    |           |          |   | A Sauvegar | rder 🗸 | Valider                                                                                                    |                                                                                                    |                                                                         |                                 |

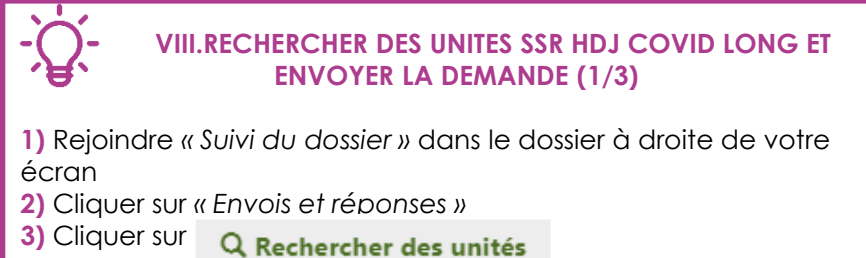

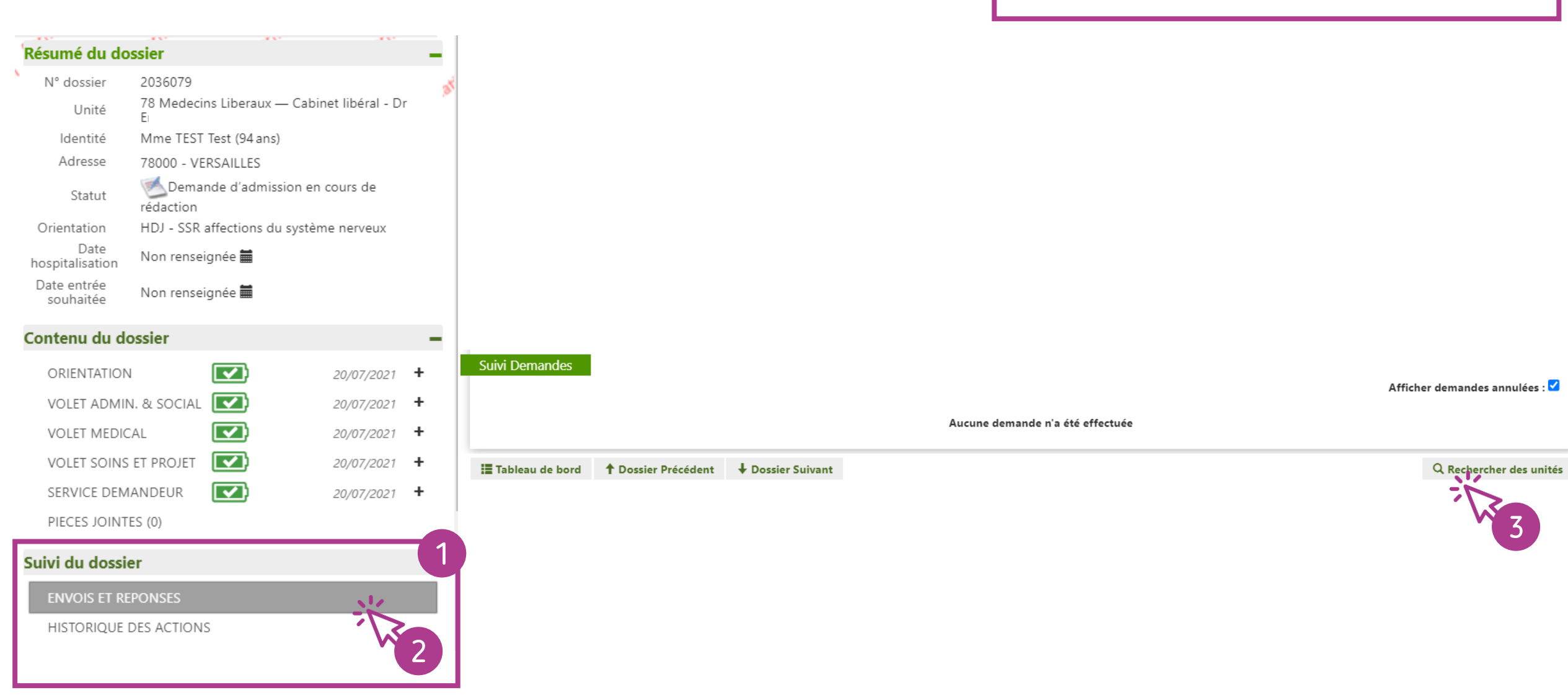

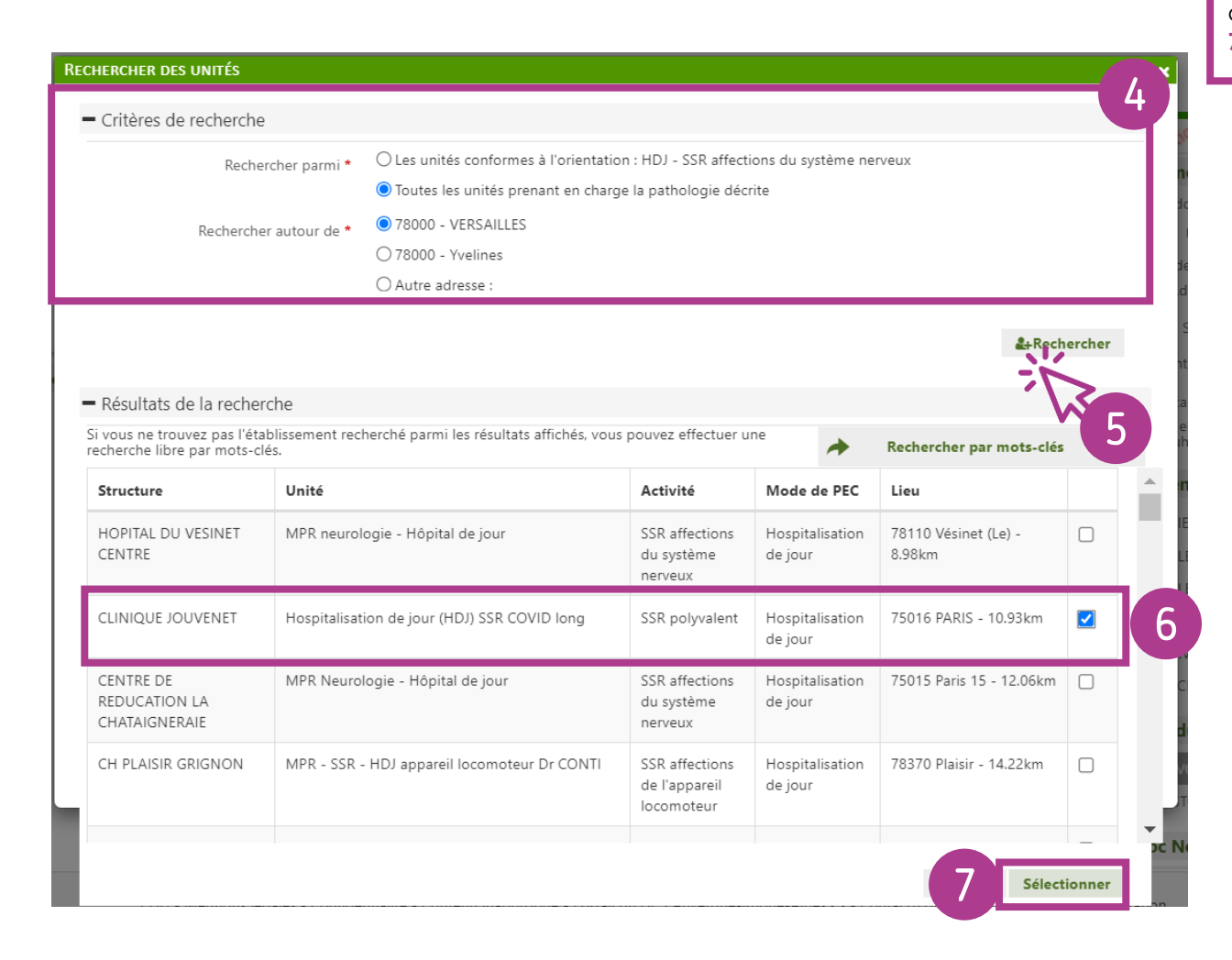

### VIII.RECHERCHER DES UNITES SSR HDJ COVID LONG ET ENVOYER LA DEMANDE (2/3)

4) Renseigner les critères de recherche

5) Cliquer sur « Rechercher »

6) Parmi les résultats de recherche, sélectionner la ou les unités auxquelles vous souhaitez adresser la demande d'admission
7) Cliquer sur « Sélectionner ».

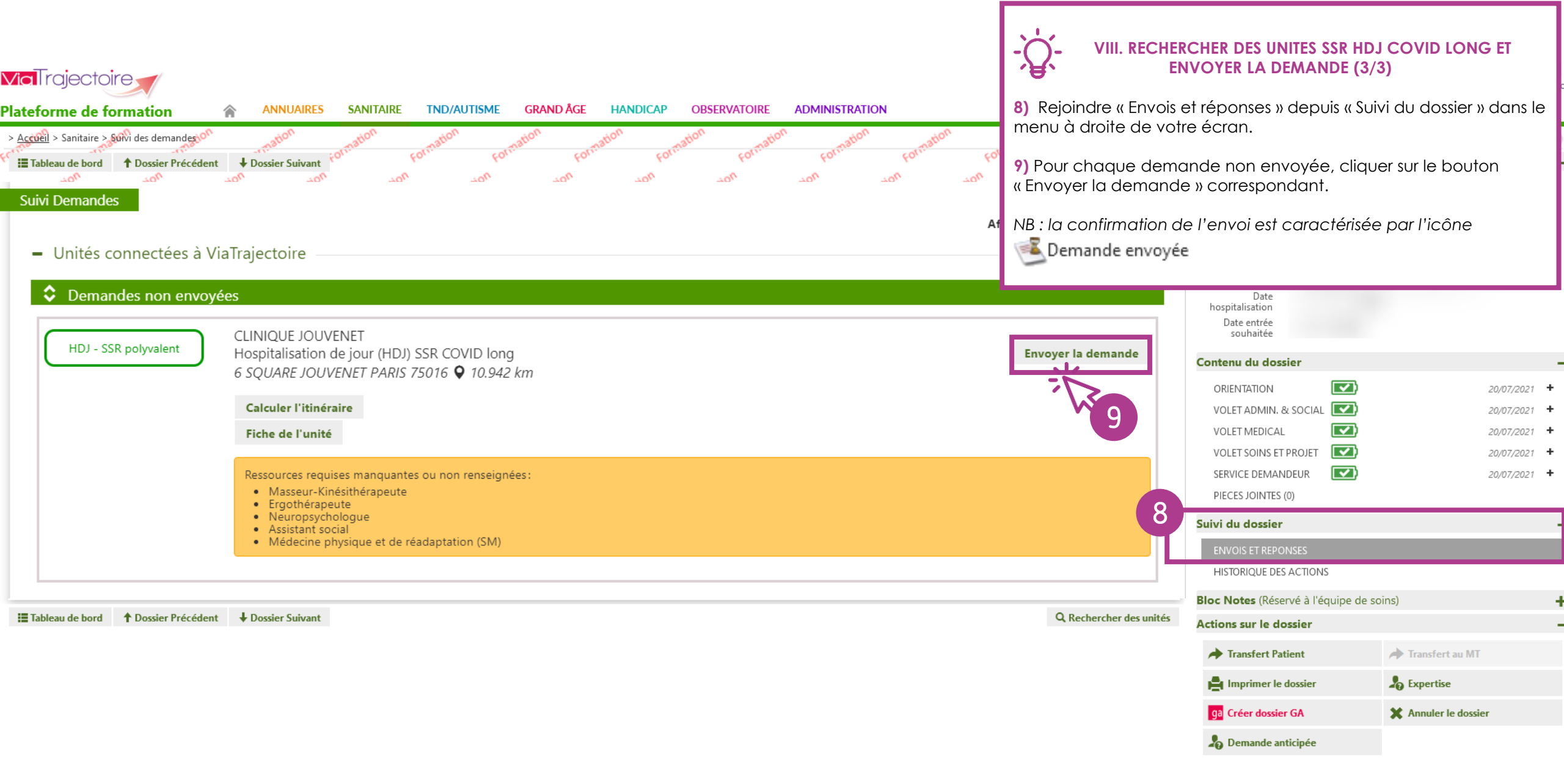